# IR PLUS AGM ระบบประชุมผู้ถือหุ้นทางอิเล็กทรอนิกส์ (E-AGM)

1. ดาวน์โหลด และติดตั้งแอปพลิเคชัน "IR PLUS AGM" จาก App Store (iOS 15 ขึ้นไป) หรือ Google Play Store (เวอร์ชัน 9 ขึ้นไป)

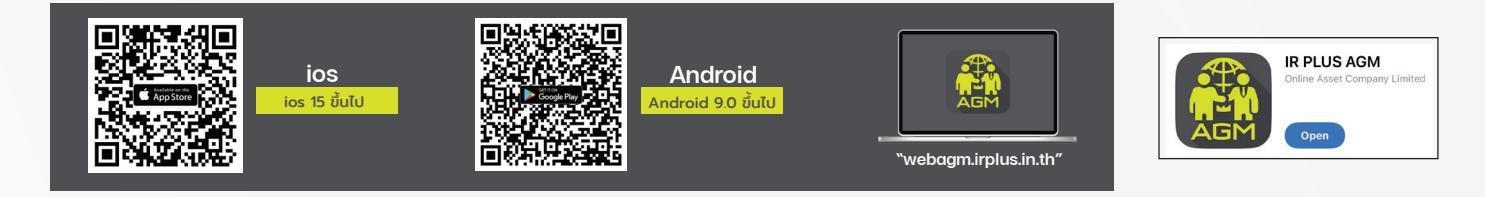

หรือเข้าระบบผ่าน Web App พิมพ์ "webagm.irplus.in.th" บน Google เข้าระบบได้ทันที โดยไม่ต้องติดตั้งโปรแกรมใดเพิ่ม

#### 2. งั้นตอนการยืนยันตัวตน (KYC)

- เลือกบริษัทที่ต้องการเข้าร่วมประชุม และเลือกสถานะผู้เข้าใช้งาน จากนั้นกด Login เข้าระบบด้วยเลขที่บัตรประชาชนผู้ถือหุ้น
- กรอกง้อมูล ถ่ายภาพบัตรประชาชน และภาพตนเองคู่บัตรประชาชน เพื่อยืนยันตัวตน
- กรอกรหัส OTP ที่ได้รับจากระบบ ผ่านช่องทางที่เลือก (ง้อความ หรือ e-mail)
- ระบบแจ้งผลการยืนยันตัวตน (KYC) "สำเร็จ" หรือ "ไม่สำเร็จ" กรณี ไม่สำเร็จ ให้ดำเนินการ KYC ใหม่ตามvั้นตอนอีกครั้ง
- สร้างรหัส PIN Code สำหรับเข้าร่วมประชุม

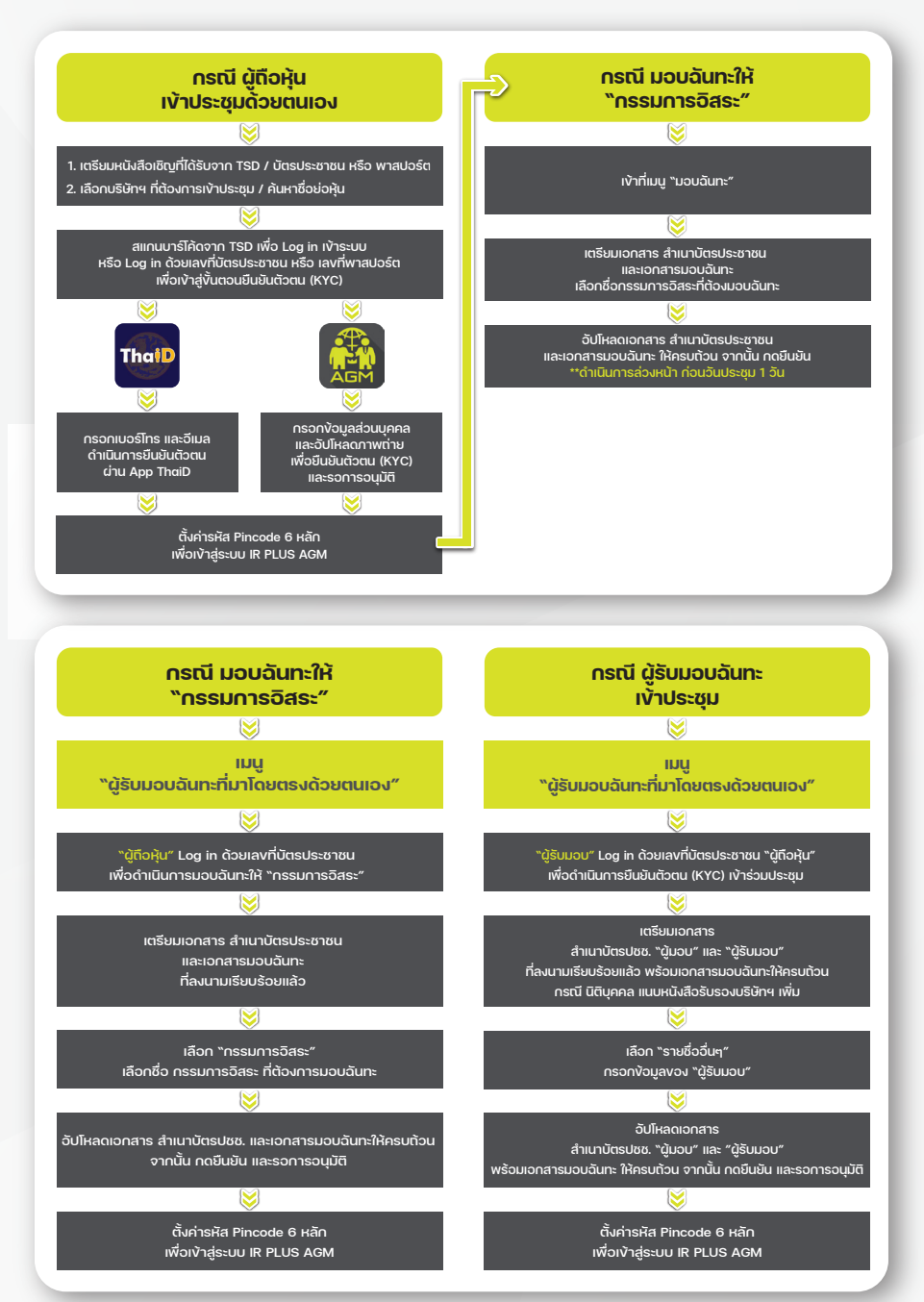

## 3. วิธีการโหวตลงคะแนน

ระบบจะ Default ผลโหวต "เห็นด้วย" ทุกวาระ สามารถเปลี่ยนแปลงผลโหวต "ไม่เห็นด้วย" หรือ "งดออกเสียง" จากนั้น กดยันยัน ระบบจะเปลี่ยนผลโหวตให้ทันที ดังรูป.

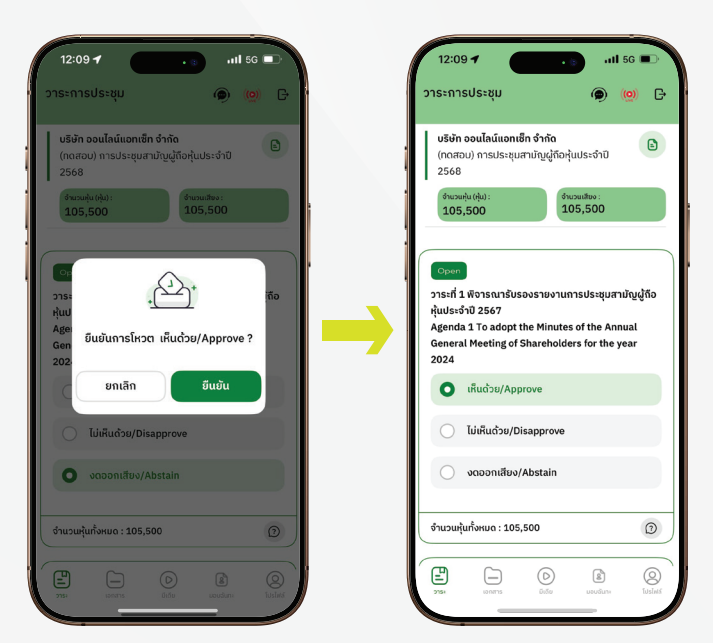

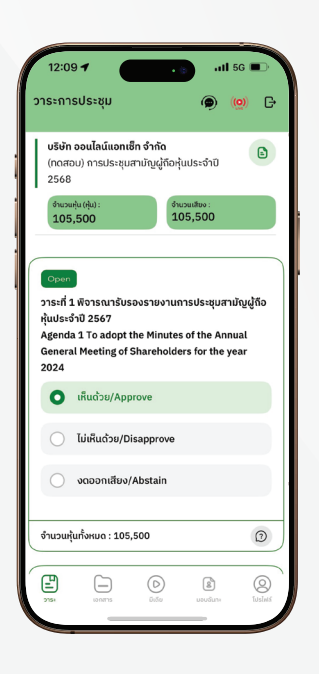

## 4. การถามคำถาม รูปแบบง้อความ และรูปแบบ VDO Call

# ครณี สอบถามรูปแบบภาพและเสียง (VDO Call) คลิกเลือก ๑ ที่ปรากฏด้านบนหน้าจอ จากนั้น พิมพ์ คำถามที่ต้องการสอบถามเบื้องต้น

จากนั้น รอการติดต่อกลับจากเจ้าหน้าที่

#### (?) กรณี สอบถามรูปแบบง้อความ

คลิกเลือก ⑦ ที่แสดงอยู่ในทุกวาระ เพื่อส่งคำถามที่ต้องการสอบถามในวาระนั้นๆ สามารถพิมพ์คำถามเข้ามาในระบบได้ตลอดเวลา จนกว่าจะมีการปิดวาระ

## 5. เมนูการใช้งานอื่นๆ

- 🗀 : เอกสารประกอบการประชุม
- 🕟 : มีเดีย หรือ วิดีโอนำเสนอบริษัทฯ
- 😰 : มอบฉันทะ \*กรณี มอบให้กรรมการอิสระเท่านั้น และต้องดำเนินการล่วงหน้า ก่อนถึงวันประชุม 1 วัน
- 💽 : โปรไฟล์ผู้ถือหุ้น
- 🧑 : Live stream หรือ ภาพถ่ายทอดสดการประชุม

#### หากพบปัญหาในการใช้งาน สามารถติดต่อ IR PLUS AGM Call Center โทร : 02-022 6200 ต่อ 2. 626 วันและเวลาทำการ จ-ศ 09.00 - 17.00 น.

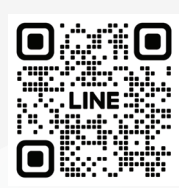

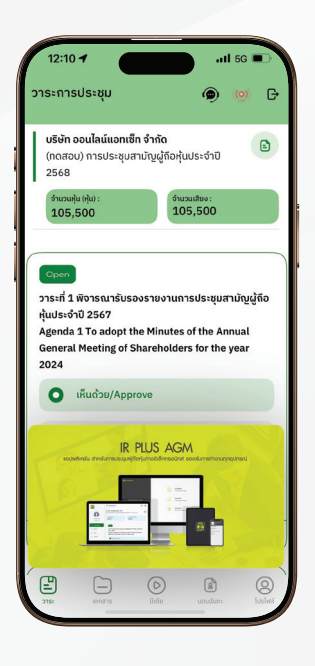